# 1. Appliquer un thème à la carte

- Voir Thèmes
- => Les thèmes sont affichés au bas de l'écran :
- Double cliquer le thème à appliquer à la carte

# 2. Paramétrer les sujets

#### 2.1. Utiliser les styles de sujet

- Cliquer le sujet à traiter
- Voir Styles
  - => Les styles disponibles sont affichés dans le volet droit de l'écran
- Double cliquer le style à appliquer au sujet sélectionné

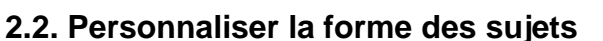

- Sélectionner le sujet central ou secondaire à traiter
- Activer le volet : **Propriétés** à droite de l'écran
- Cliquer le bouton déroulant de la zone : Forme puis sélectionner la forme à appliquer au sujet puis choisir une couleur de remplissage

## 2.3. Utiliser des images

#### Insérer une image dans un sujet

- Cliquer droit le sujet dans lequel insérer une image – **Insérer** Ou :

- Cliquer le sujet puis cliquer l'outil
- Cliquer la source de l'image : Depuis le fichier ou Depuis internet ou Depuis la galerie
- Sélectionner la source puis double cliquer l'image à insérer

Selon la version Xmind installée sur votre poste toutes les options ne sont pas disponibles

#### Redimensionner une image

- Cliquer glisser une poignée en appuyant sur [Maj] pour conserver les proportions de l'image

#### Déplacer l'image

- Cliquer glisser l'image à l'endroit souhaité

#### Supprimer une image

- Double cliquer l'image - [Suppr]

# 3. Paramétrer les lignes

- Sélectionner le sujet central ou secondaire à traiter
- Activer le volet : Propriétés à droite de l'écran
- Cliquer le bouton déroulant de : Ligne puis sélectionner la forme à appliquer, la couleur et l'épaisseur

# 4. Paramétrer le fond de carte

- Cliquer le fond de la carte
- Activer le volet : Propriétés à droite de l'écran

#### Fond de carte prédéfinis

- Paramétrer la couleur de fond, ou sélectionner un papier peint
- Modifier la transparence de l'arrière-plan à l'aide du curseur d'opacité

| 🗆 Propriétés 😣 💼 Marqu | ieurs 🛃 🎽 🖓                                |
|------------------------|--------------------------------------------|
| Feuille (Feuille 1)    |                                            |
| - Fond                 |                                            |
| Couleur du Fond: 🗌     | 📓 Sélectionner le p 💠 🗊                    |
|                        | 60 %                                       |
| - Légende              | ✓ Avancé                                   |
| Montrer la légende     | ☐ Couleurs MultiBranches ✓ Lignes fuselées |

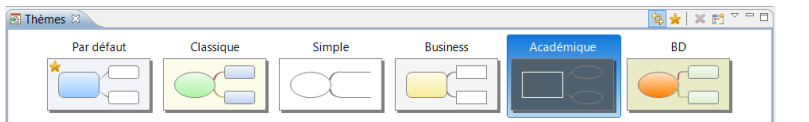

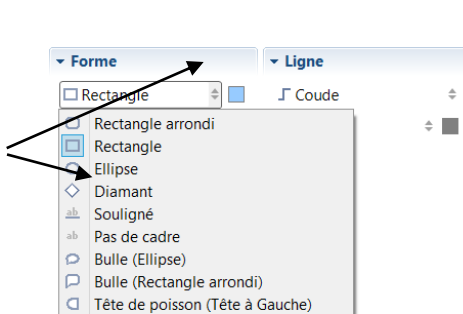

D Tête de poisson (Tête à Droite)

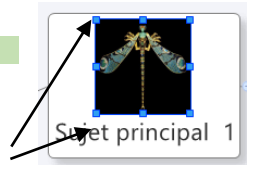

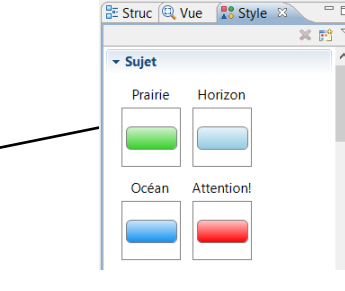

## • Image personnelle

- Cliquer le bouton : Sélectionner une image locale
- Sélectionner la source puis l'image à insérer

# Supprimer le papier peint appliqué en cliquant la corbeille

- Dans les paramètres Avancé paramétrer la couleur des branches et un fuselage éventuel

# 5. Forme du texte

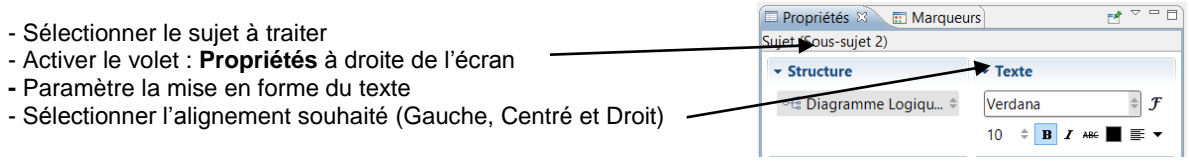

#### 🗆 🗙 × Préférences entrer le texte du filti Carte • • • • 6. Ombrer les sujets Carte Skip preview picture when saving a workbook Cliché de Carte Annuler/Refaire Marqueurs Moteurs de Recher - Éditer - Préférences Le nombre maximum d'opérations annulées en continu: 100 Des valeurs plus élevées peuvent vous donner plus de chances de restaurer un travail précédent, mais, en même temps, elles peuvent utiliser plus de mémoire. - Option : Carte Navigateur Web Orthographe - Activer la case : Activer l'ombre Général Connexions r Positionnement du sujet Touches Autoriser le chevauchement de sujets Autoriser le positionnement libre Maintenir Atl(sur Windows)/Command(sur Mac) lorsqu'on tire un sujet principal sour la structure de la "Map" pour la déplacer vers une position plus "à main levée". Activer l'animation Activer l'ombre Couleur du Gradient Restaurer les valeurs par défaut Appliquer < > OK Annuler